## **MiniTiouner Pro V2+ Kurzanleitung**

erstellt von Rolf -DJ7TH-

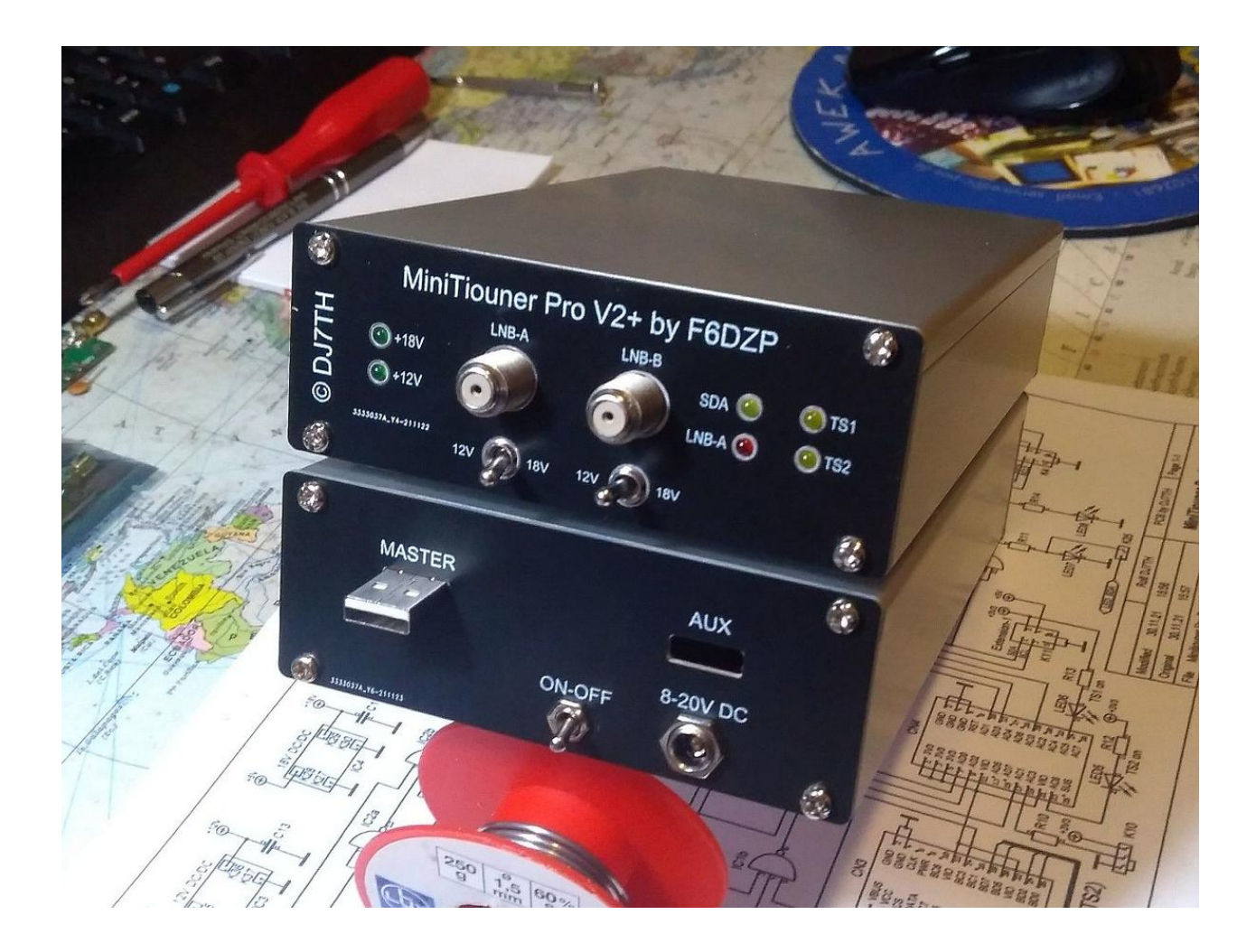

- 1. Auf dem PC von <u>www.download.dj7th.de</u> den Ordner "CDM Driver + FTDI + LAVFilter" mit den CMD21218-Treibern für das FT2232-USB-Modul und die aktuellen LAV-Filter-Installer durch Anklicken downloaden und entzippen.
- 2. Die Installationen in dieser Reihenfolge vornehmen:
  - a. vlc-3.0.6-win32.exe (auch wenn die 64Bit-Version bereits installiert ist)
  - b. CMD21218\_Driver\_Setup.exe
  - c. LAVFilters-0.7xxx-Installer.exe
  - d. install\_usrc\_ax\_winXP\_Win10.exe (als Administrator)

Diese Driver direkt per Internet updaten, falls erforderlich

3. Folgende aktuelle MiniTioune-Files von <u>www.vivadatv.org</u> downloaden und installieren: (Man muss bei vivadatv registriert sein, was manchmal etwas dauern kann)

TestMyMiniTiouner\_V2xx.exe MiniTioune\_Vxxx.exe und bei Bedarf: CheckMiniTiouneDriverandFilters\_Vxxx.exe Scan&Tioune\_Vxxx.exe Noise\_Power\_Measurement\_Vmxxx.exe (NPM\_Usb) SendConfigVxxx.exe

- 4. **LNB noch nicht anschliessen**. USB-Port "Master" mit dem PC verbinden. Der PC sollte jetzt das FT2232-Modul erkennen, was durch eine Tonfolge von Windows quittiert wird.
- 5. Vorsicht: Ein Kurzschluss auf der LNB-Leitung kann den Serit-Tuner in der Box durch den Kurzschluss-Strom beschädigen!
- 6. Box auf der Rückseite an DC-Netzteil mit 8-20V anschliessen (Minuspol ist aussen!) und einschalten. Es sollten jetzt an der Front die grünen LEDs "+12V" und "+18V" leuchten.
- 7. Mit Programm "CheckMiniTiouneDriverandFilters" die Funktionen der Box und der LAV Filter, Bildwiedergabe, Netzwerk etc. überprüfen. Ergebnisse werden in diversen Fenstern angezeigt.

Alternativ:

 Mit Programm "TestMyMiniTiouner" alle Funktionen der Box überprüfen. Den Test starten mit Schaltfläche "I2C Master int", dann weiter mit "Test NIM". "I2C performance" kann je nach PC und USB-Kabellänge Werte von 20%-90% ergeben.

## 9. Es sollte zum Schluss etwa so wie unten aussehen:

🔯 Test My MiniTiouner version 2.3 D2XX test -OK Device B Present ...

| NIM Test<br>\$\$\$\$\$\$\$\$\$\$\$\$\$\$\$\$\$\$\$\$\$\$\$\$\$\$\$\$\$\$\$\$\$\$\$\$                                                                                                    | <ul> <li>Hardware detected</li> <li>MiniTiouner (Sharp, Samsung)</li> <li>MiniTiouner (Eardatek)</li> <li>MiniTiouner (Serit SP2246)</li> <li>MiniTiouner (Serit FTS433x)</li> <li>MiniTiouner V2+ (Serit FTS433x)</li> <li>MiniTiouner Pro (Serit FTS4334)</li> <li>MiniTiouner Pro (Serit FTS4334)</li> <li>MiniTiouner Pro (Serit FTS4334)</li> <li>MiniTiouner Pro (Serit FTS4334)</li> <li>MiniTiouner Pro (Serit FTS4334)</li> <li>MiniTiouner Pro (Serit FTS4334)</li> <li>MiniTiouner Pro (Serit FTS4334)</li> <li>MiniTiouner Pro (Serit FTS4334)</li> <li>MiniTiouner Pro (Serit FTS4334)</li> </ul> |
|----------------------------------------------------------------------------------------------------|----------------------------------------------------------------------------------------------------|
| <pre>writing a value at address X seems OK<br/>trying to read 1000 times register X<br/>time to do it : 1641msec<br/>we have : 0 creading errors from 1000<br/>test: 512 writing/reading the Demodulator<br/>we have : 0 writing errors and 0 reading errors from 512<br/>xxxxxxxxxxxxxxxxxxxxxxxxxxxxxxxxxxxx</pre> | USB Master                                                                                                    |
| Writing demodulator default values ==> OK<br>time to do it: 1641msec<br>STV0910 Init done<br>xxxxxxxxxxxxxxxxxxxxxxxxxxxxxxxxxxxx                                                                                                    | LCD Digole     Test Digole Master     Test Digole 2.6 Master     Test OLED1 Master       write picture on 2.4"     write picture on 2.6"     write constell                                                                                                    |
| LNA found by reading the value : 33<br>2nd LNA found by reading the value: 32<br>XXXXXXXXXXXXXXXXXXXXXXXXXXXXXXXXXXXX                                                                                                    | Ied TS1 OK     Ied TS2 OK     LNB A     LNB B     0 V     0 V     22kHzA     22kHzB     Read LNB state       13 V     13 V     13 V     0 PF     0 OFF     0 OFF     0 OFF       18 V     18 V     18 V     0 N     0 N     0 N     Read LNB state                                                                                                    |
| we have : 0 reading errors from 1000<br>test: 512 writing/reading the Demodulator after initialization<br>we have : 0 writing errors and 0 reading errors from 512                                                                                                    | USB aux<br>I2C AUX init (2d USB)                                                                                                    |
| XXXXXXXXXXXXXXXXXXXXXXXXXXXXXXXXXXXXXX                                                                                                    | Test LCD viaPCF8574 Test LCD viaPCF8574A Test Digole Aux Test OLED1 Test OLED2                                                                                                    |
| ZeroTuner initialization ==> OK<br>Reading values in STV6120 registers<br>Reading STV6120 is OK<br>Demodulator Address = \$D2<br>\$\$\$\$\$\$\$\$\$\$\$\$\$\$\$\$\$\$\$\$\$\$\$\$\$\$\$\$\$\$\$\$\$\$\$                                                                                                    | Ied1         Ied2         Ied3         Ied4         Read Aux_LowIO           Ied5         Ied6         Ied7         Ied8         Ied8                                                                                                    |
| \$\$\$\$\$\$\$\$\$\$\$\$\$\$\$\$\$\$\$\$\$\$\$\$\$\$\$\$\$\$\$\$\$\$\$\$\$\$                                                                                                    | v Quit                                                                                                    |

- 10. Box ausschalten. Kippschalter unter LNB2-Port in Mittelstellung (OV) und das LNB an LNB-A anschliessen. In der MiniTioune-Software ist LNB-A = Fplug-A, LNB-B = Fplug-B.
- 11. Box einschalten und mit Kippschalter unter LNB-A die richtige Spannung vom LNB einstellen, sofern das LNB nicht bereits fremd gespeist wird, was man in Stellung OV am Aufleuchten der roten LED "LNB-A" erkennen kann. Dioden auf dem Board verhindern einen eventuellen Rückstrom vom LNB in das Board. Der QO-100-Transponder verwendet für DATV im Wide-Band eine zum Narrow-Band um 90° gedrehte Polarisation. Die Umschaltung erfolgt durch die LNB-Spannung 12V oder 18V.
- 12. Die aktuelle MiniTioune-Software starten. Es sollte nun automatisch die voreingestellte DATV-Bake auf 10.491.500 kHz zu empfangen sein. Die LED "SDA" sollte blinken, LED "TS2" sollte dauernd leuchten und das Fenster sollte etwa wie unten aussehen.

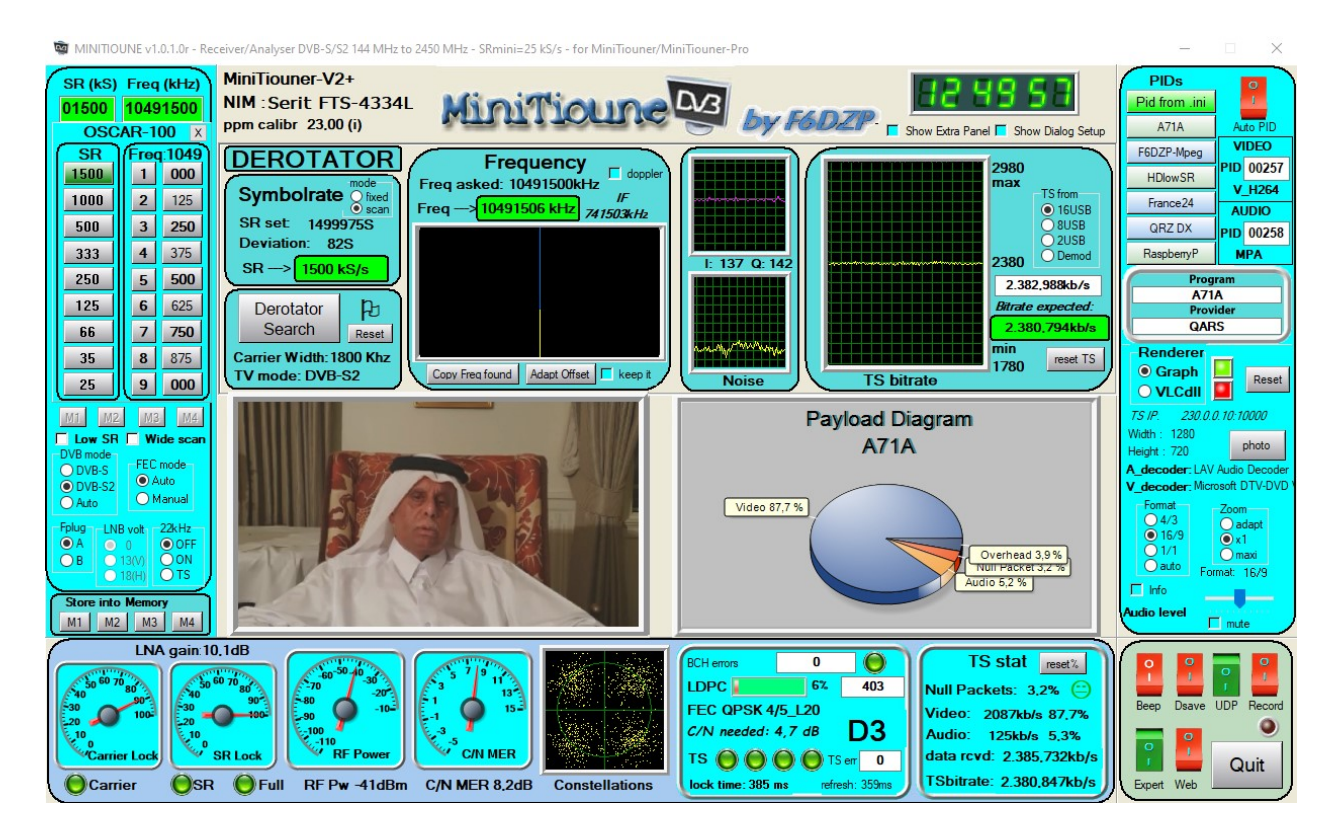

- 13. Mit dem Programm "QO-100 WB Live Tune" kann man durch klicken auf eines der dort angezeigten DATV-Signale die Daten zum MiniTioune-Programm senden und nach ein paar Sekunden einpegeln das DATV-Video empfangen, sofern der Pegel C/N MER ausreichend ist.
- 14. Mit Fplug "A" und "B" kann man zwischen LNB-A- und LNB-B-Anschluss umschalten und somit z.B. auf LNB-B zusätzlich das eigene DATV-Signal mit einer kleinen Antenne direkt auf 2.4GHz kontrollieren. Der Serit-NIM-Tuner deckt den Bereich 140-2450MHz ab. Der Offset-Wert ist dazu auf "O…" zu setzen und die Sendefrequenz auf 2.4GHz einzugeben.
- 15. Wer will, kann noch die diversen anderen "MiniTioune…" und "ScanAndTioune" Programme starten und ausprobieren.